Faculté de médecine

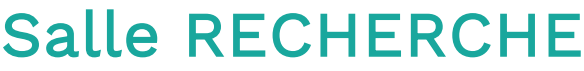

Projection simple en local

#### L'audiovisuel de la salle est piloté par 2 interfaces :

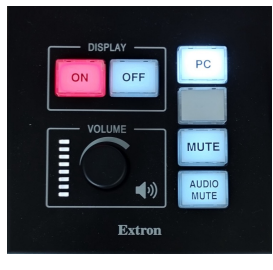

La télécommande (TC) Extron permet d'allumer/éteindre les écrans

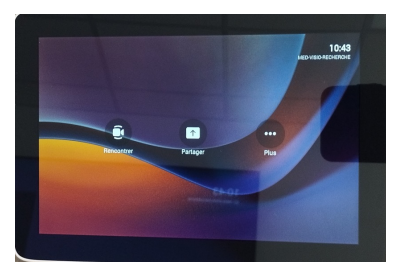

La tablette permet le **pilotage des visioconférences** (Teams, Zoom...)

Projection

niversité

de TOURS

Projection & Teams

**Projection & Zoom** 

## Projection simple en local

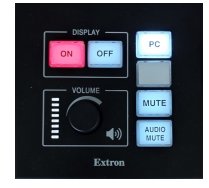

Démarrez le système en appuyant sur le ON de la TC Extron Le pc fixe sera directement diffusé sur les écrans. Le câble HDMI portable est prioritaire, si vous branchez un ordinateur portable, il sera diffusé à la place du pc fixe.

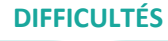

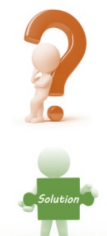

Les écrans sont déjà allumés et sont en mode visioconférence

 Il faut basculer la tablette en mode local et appuyer sur Mode périphérique
 Sur la tablette : Glisser de l'extérieur vers l'intérieur (droite vers gauche) pour faire venir le menu Poly

> Appuyer sur « mode périphérique »

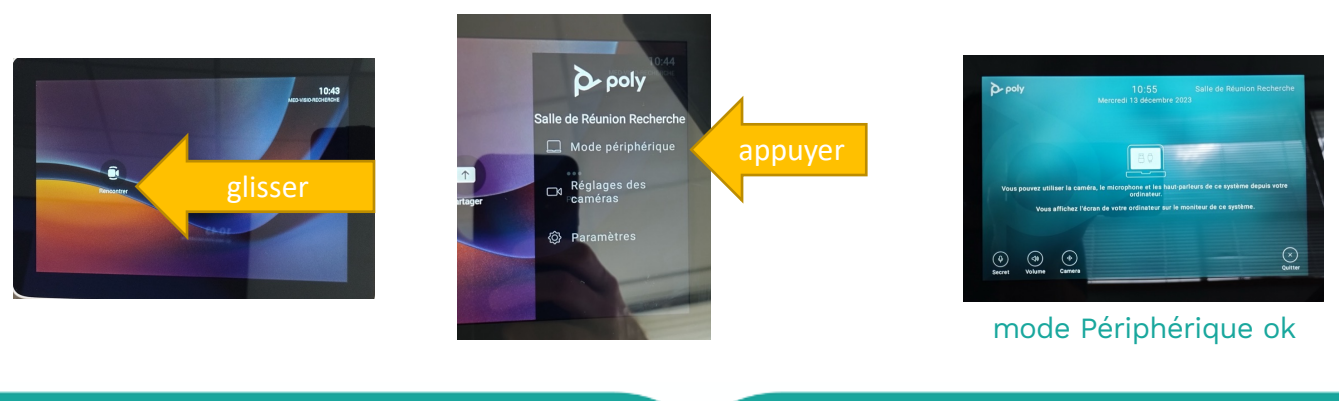

Service Audiovisuel Faculté de médecine

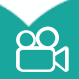

Service.audio@med.univ-tours.fr 02.47.36.60.23 - 02.47.36.63.57

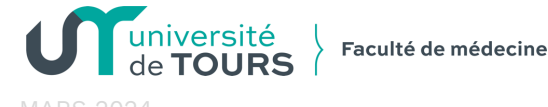

# Salle RECHERCHE

**Projection Teams** 

#### Projection

Projection & Teams

Projection & Zoom

### Projection locale + Teams

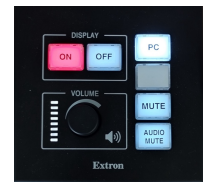

Démarrer le système en appuyant sur le ON de la TC Extron Le pc fixe sera directement diffusé sur les écrans. Le câble HDMI portable est prioritaire, si vous branchez un ordinateur il sera diffusé à la place du pc fixe.

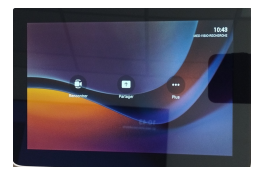

- \* 3 possibilités à partir de la tablette \*
- 1. <u>L'organisateur de la visio Teams a invité la salle avec son</u> <u>adresse « med-visio-recherche »</u>

Mode Teams

- 2. <u>Vous avez des codes de connexion Teams</u>
- 3. <u>Vous souhaitez lancer une visio en instantanée</u>

#### DIFFICULTÉS

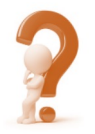

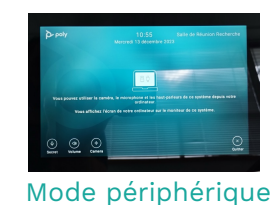

La tablette n'est pas en mode Teams Mais en mode périphérique (utilisation locale ou Zoom)

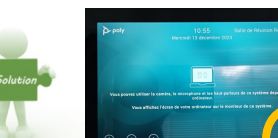

Appuyer sur « quitter » en bas à droite pour passer en mode Teams

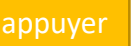

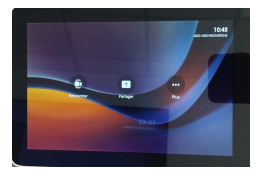

Vous pouvez maintenant choisir l'une des 3 possibilités \*

Mode Teams

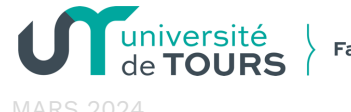

#### Faculté de médecine

## Salle RECHERCHE

**Projection Teams** 

#### Projection

Projection & Teams

Projection & Zoom

### Projection locale + Teams

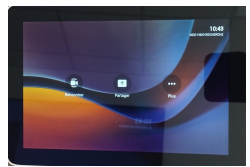

 L'organisateur de la visio Teams a invité la salle avec son adresse «med-visio-recherche»

Mode Teams

- 2. <u>Vous avez des codes de connexion Teams</u>
- 3. Vous souhaitez lancer une visio instantanée

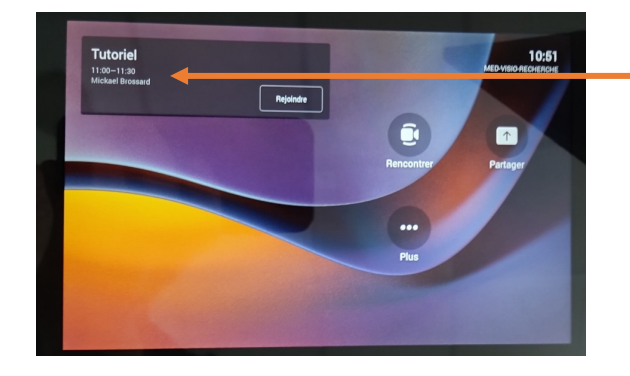

La réunion apparaît, cliquez sur « rejoindre »

**ASTUCES** 

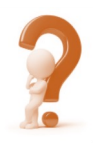

Comment inviter la salle recherche à une réunion Teams

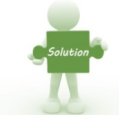

Grâce à la Teams Room, cette salle apparait comme un contact dans votre Teams Lors de la création d'une réunion Teams, vous pouvez l'ajouter dans « participant », La réunion apparaitra ensuite sur la tablette le jour J.

Adresse des Teams Room de la faculté à ajouter comme participant dans une réunion

- > med-visio-recherche@univtoursfr.onmicrosoft.com
- med-visio-salle-actes@univtoursfr.onmicrosoft.com
- > med-visio-salle-arbeille@univtoursfr.onmicrosoft.com
- med-visio-conf2@univtoursfr.onmicrosoft.com

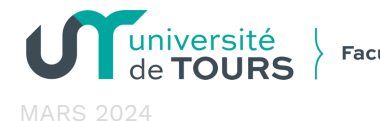

### Faculté de médecine

## Salle RECHERCHE

**Projection Teams** 

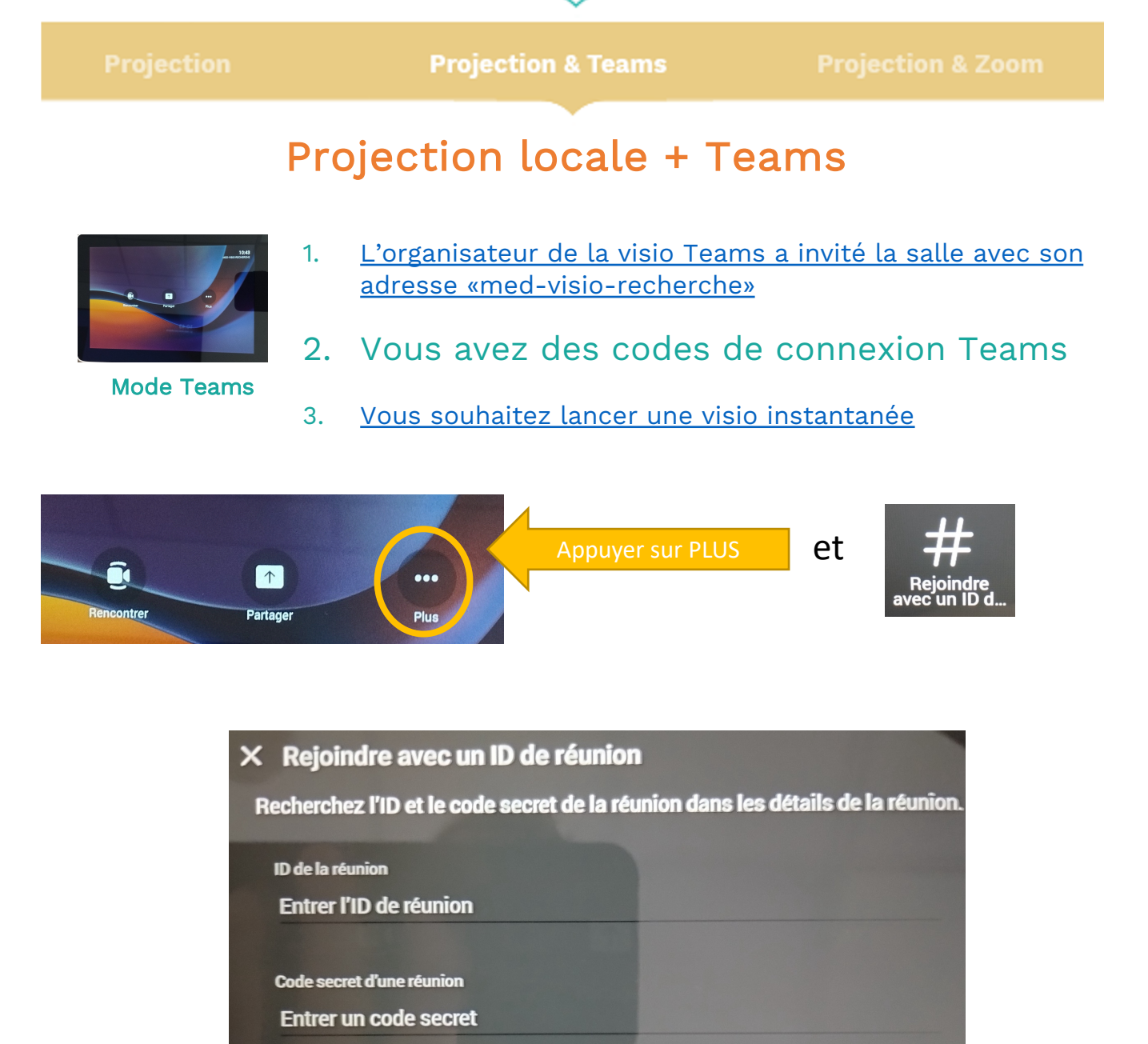

Entrez l'ID de réunion et le code secret puis appuyer sur participer

Participer à une réunion

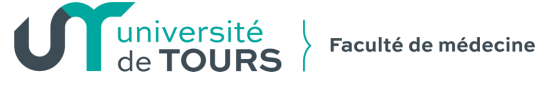

## Salle RECHERCHE

**Projection Teams** 

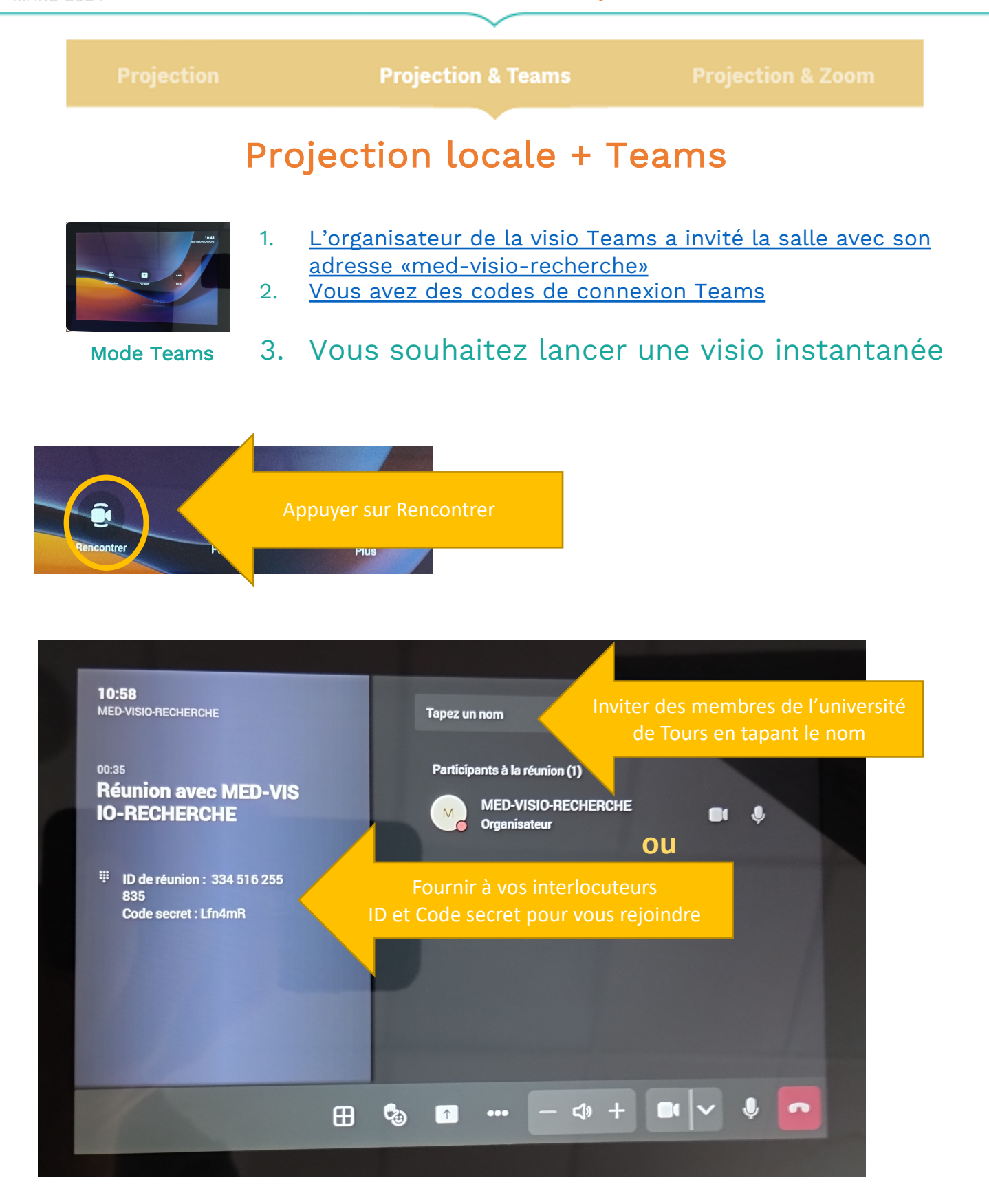

Service Audiovisuel Faculté de médecine

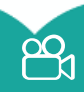

Service.audio@med.univ-tours.fr 02.47.36.60.23 - 02.47.36.63.57

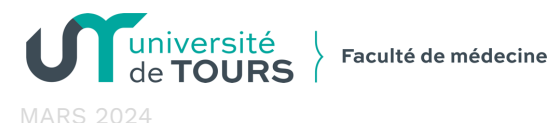

## Salle RECHERCHE

**Projection Zoom** 

Projection

Projection & Teams

Projection & Zoom

## Projection locale + ZOOM

Pour utiliser Zoom la tablette doit être en mode périphérique La caméra et le son de la salle remplacent alors votre webcam

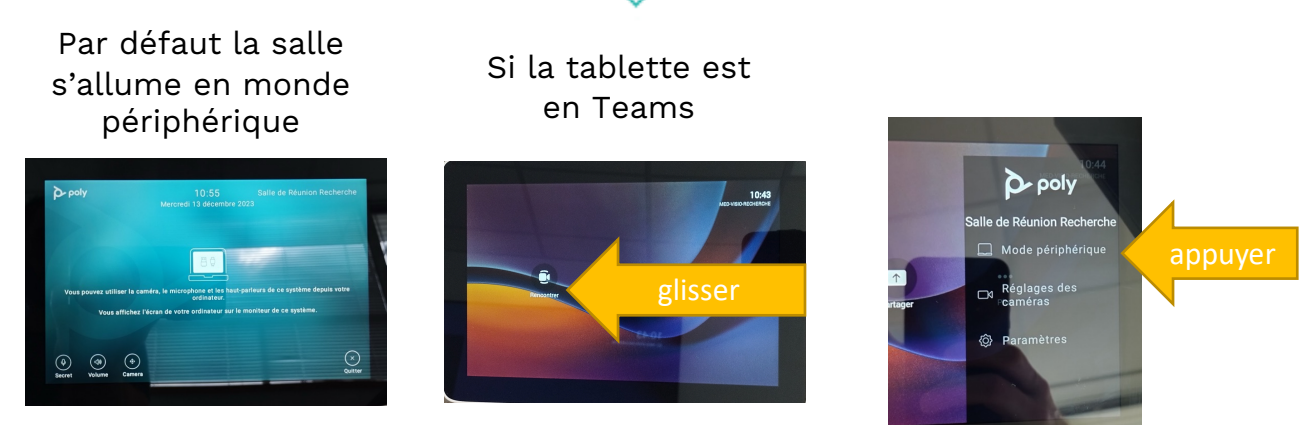

mode Périphérique ok

### Une fois le mode périphérique activé Le reste des manipulations se passent sur votre ordinateur Dans l'application Zoom

Vous devez sélectionner le Poly 70 sur le micro, les hauts parleurs et la caméra

|                 |                                                                                                 |                 | Caméra                                    |
|-----------------|-------------------------------------------------------------------------------------------------|-----------------|-------------------------------------------|
|                 | Mixage stereo (Realtek(R) Audio)<br>✓ Interphone avec annulation d'écho (Poly Studio X70 Audio) |                 | <ul> <li>Poly Studio X70 Video</li> </ul> |
|                 | Identique au système(Interphone avec annulation d'écho (Poly Studio X70 Audio))                 |                 |                                           |
|                 | Sélectionner un haut-parleur                                                                    |                 | Flouter mon arrière-plan                  |
|                 | Haut-parleurs/écouteurs (Realtek(R) Audio)                                                      |                 | Choisir un fond virtuel                   |
|                 | Son Intel(R) pour écrans - HDMI 2 (Son Intel(R) pour écrans)                                    |                 |                                           |
|                 | <ul> <li>Interphone avec annulation d'écho (Poly Studio X70 Audio)</li> </ul>                   |                 | Choisir un filtre vidéo                   |
|                 | Identique au système(Interphone avec annulation d'écho (Poly Studio X70 Audio))                 |                 | Choisir un avatar                         |
|                 | Test du haut-parleur & du microphone                                                            |                 |                                           |
|                 | Quitter l'audio de l'ordinateur                                                                 | suel Faculté de | Paramètres vidéo                          |
| Mickaël - Maa   | Les paramètres audio                                                                            |                 |                                           |
| Désactive, le s | Arrêter la vidéo Sécurité                                                                       | Arrêter la vide |                                           |

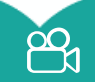